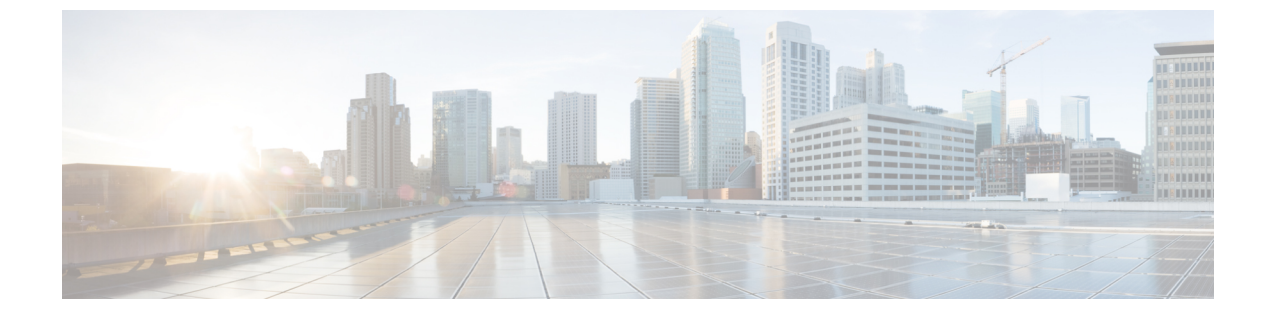

## 監査ログ

監査ログ (1ページ)

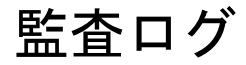

Nexus Dashboard Orchestrator のシステム ロギングは、最初に Orchestrator クラスタをデプロイ したときに自動的に有効になり、環境内で発生したイベントと障害をキャプチャします。

GUI 内で直接 Nexus Dashboard Orchestrator のログを表示するには、メインのナビゲーションメニューから [操作 (Operations)] > [監査ログ (Audit logs)] を選択します。

[監査ログ (Audit Logs)] ページで、最新のフィールドをクリックして、ログを表示する特定の 期間を選択できます。たとえば、2017 年 11 月 14日から 2017 年 11 月 17日までの範囲を選択 し、[適用 (Apply)] をクリックすると、この期間の監査ログの詳細が [監査ログ (Audit Logs)] ページに表示されます。

次の基準に従ってログの詳細のフィルタ処理を行うには、[フィルタ(Filter)]アイコンをクリックします。

- ・ユーザ(User):ユーザタイプに基づいて監査ログのフィルタ処理を行うには、このオプションを選択し、[適用 (Apply)]をクリックします。
- タイプ (Type): 監査ログをポリシータイプ (サイト、ユーザ、テンプレートなど) でフィルタ リングするには、このオプションを選択して、[適用 (Apply)] をクリックします。
- アクション(Action): アクションに基づいて監査ログをフィルタ処理するには、このオプションを選択します。使用可能なアクションとしては作成、更新、削除、追加、関連付け、関連付けの解除解除、展開、展開の解除、ダウンロード、アップロード、復元、ログイン、ログの失敗があります。アクションに従ってログの詳細をフィルタ処理するには、アクションを選択して Apply をクリックします。

I